## 傾斜彫刻モード時の凹彫りと凸彫りについて

RSD-QS 制御用ソフトウェア Laser Cut5.3 で凹彫りと凸彫り使い分けを説明します。 これは「傾斜彫刻」モードで加工する際に適用されます。

## 凹彫り

LaserCut のデザイン画面上に**アウトラインデータのみ**がある場合、文字は凹彫りとなります。 アウトラインデータとは、LaserCut 上でデザイン・レイアウトした図形や文字列および、他社製ソフトウェ アからインポートしたアウトラインデータを指します。

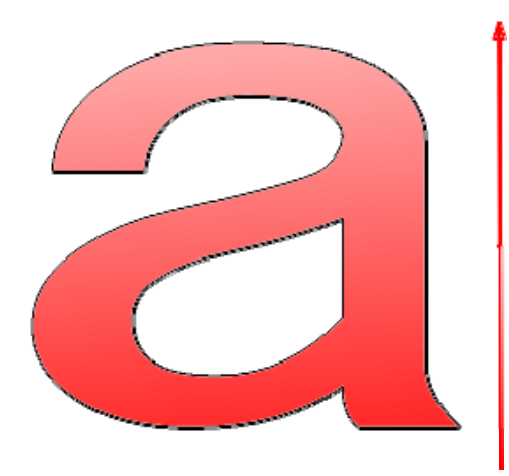

矢印方向に走査しながら、a が彫られます。

## ① 凸彫り

LaserCut のデザイン画面上にアウトラインデータのみがある場合、LaserCut のデザイン画面上でデータ全体を四角形などで囲むと、文字は凸彫りになります。

アウトラインデータとは、LaserCut 上でデザイン・レイアウトした図形や文字列および、他社製ソフトウェ アからインポートしたアウトラインデータを指します。

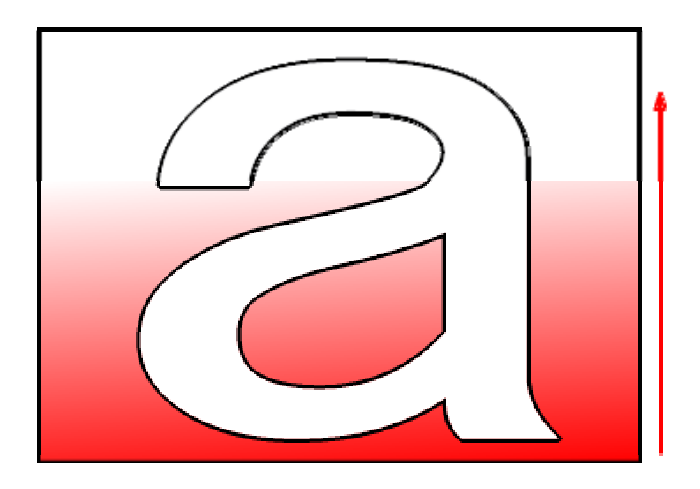

矢印方向に走査しながら、a以外 が彫られます。

③モノクロビットマップファイルをインポートした場合

- データがモノクロビットマップのみの場合
- ・白色を彫刻します(凸彫り)。
- ・インポートしたモノクロビットマップを凹彫りにしたい場合は、モノクロビットマップ画像をクリックして選択状態にした後、メニューバーの「ツール」-「白黒反転」をクリックして、データの色を反転させて下さい。
- ※ 傾斜彫刻の場合、一度「白黒反転」を行うと、再度「白黒反転」させても凸彫りにはなりません。 新規作成後、ビットマップファイルをインポートして下さい。
- 同一レイヤーにモノクロビットマップとアウトラインデータが混在する場合
- ・傾斜彫刻は、同一レイヤーにモノクロビットマップとアウトラインデータが混在することができません。 データのダウンロード、シミュレーションなどのデータ作成時にエラーダイアログが表示されます。

| 確認 |                                                    |
|----|----------------------------------------------------|
| 8  | BMP and curve can't on one layer for gradeEngrave! |
|    | (OK                                                |

## ④ 彫り方の確認

・ツールバーの「シミュレーション」ボタン
峰の
峰の
をクリックして下さい。
彫る部分が塗りつぶされますので、彫り方の確認ができます。